## ขั้นตอนการติดตั้งลายมือชื่อดิจิทัล มหาวิทยาลัยขอนแก่น

## ขั้นตอนที่ 1 เปิดไฟล์นี้ด้วยโปรแกรม Adobe Acrobat

สำหรับท่านที่ยังไม่ได้ติดตั้ง Adobe Acrobat ขอให้ดาวน์โหลดและติดตั้งโปรแกรม Adobe Acrobat Reader ที่เครื่องคอมพิวเตอร์ โดยสามารถดาวน์โหลดได้ฟรีที่ <u>https://get.adobe.com/reader/</u>

และให้ติดตั้ง Adobe Font Pack ด้วยเพื่อให้รองรับการลงลายมือชื่อภาษาไทยได้ โดยดาวน์โหลดได้ ฟรีที่ <u>https://supportdownloads.adobe.com/detail.jsp?ftpID=6839</u>

## ขั้นตอนที่ 2 เพิ่มใบรับรองดิจิทัลมหาวิทยาลัยขอนแก่น สำหรับ Adobe Acrobat Reader

(ดำเนินการเพียงครั้งเดียวในแต่ละเครื่องที่ติดตั้ง Adobe Acrobat Reader <mark>หากดำเนินการไปก่อนหน้าแล้ว ให้ข้ามไป</mark> ข้อ 3 ได้เลย)

ขั้นตอนนี้เป็นการทำให้ใบรับรองดิจิทัล ซึ่งเป็นการรับรองลายมือชื่อที่มหาวิทยาลัยขอนแก่นออกให้ สามารถแสดงผลได้ถูกต้องบน Adobe Acrobat Reader (ภาพประกอบเป็น Adobe Reader DC) โดยขณะที่ ท่านเปิดไฟล์นี้ และยังไม่ได้ดำเนินการตามขั้นตอนในไฟล์นี้ จะเห็นข้อความที่แถบด้านบนว่า "At least one signature has problem" ตามภาพ

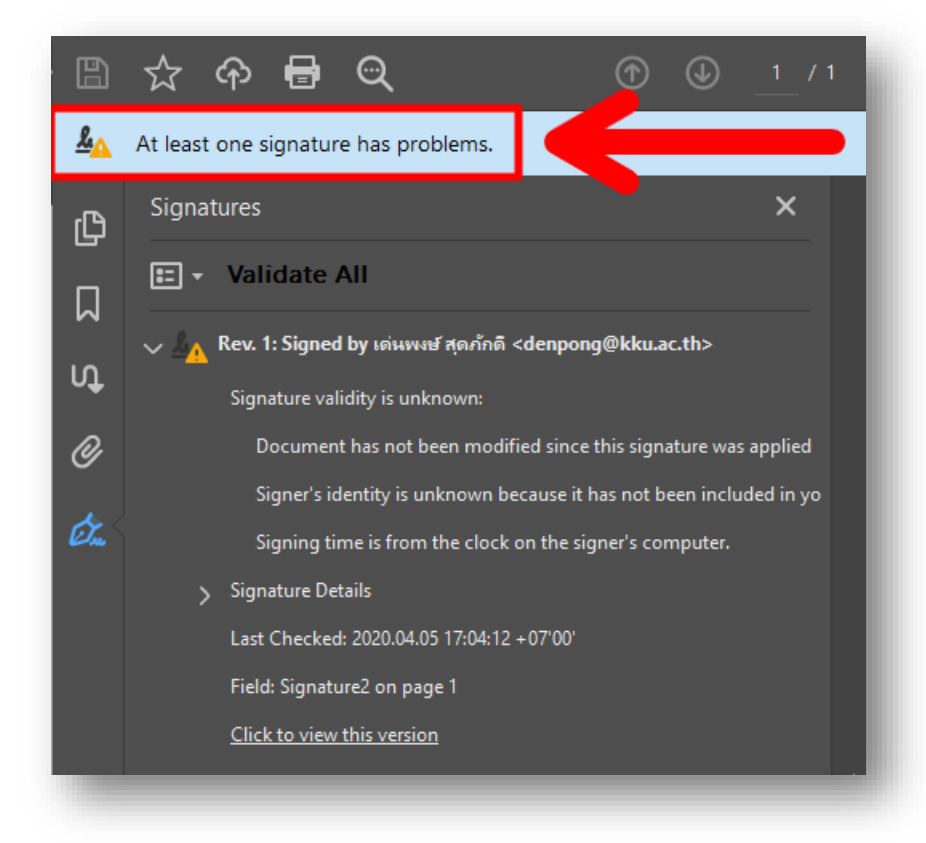

ขอให้ดำเนินการตามลำดับ ดังต่อไปนี้

1) ดาวน์โหลดไฟล์ TUCTrustedCert.fdf จาก <u>https://cdp.kku.ac.th/TUCTrustedCert.fdf</u> เท่านั้น Save ไว้ที่เครื่อง แล้วเปิดไฟล์ด้วย Adobe Acrobat

| Contact Information                                                    |                                                                                                    |  |  |
|------------------------------------------------------------------------|----------------------------------------------------------------------------------------------------|--|--|
| ender                                                                  |                                                                                                    |  |  |
| Nan                                                                    | e: Denpong Soodphakdee                                                                                                    |  |  |
| Email Addre                                                            | ss: denpong@kku.ac.th                                                                                                    |  |  |
| Signature                                                              |                                                                                                    |  |  |
|                                                                        | Signature is VALID, signed by<br>Denpong Soodphakdee Signature Properties                                                                                                    |  |  |
| ontents                                                                |                                                                                                    |  |  |
| ontents<br>The file you<br>information<br>signatures fr<br>Thai Univer | have opened contains Contact information for one person.Contact<br>includes certificates that, once trusted, can be used to validate<br>om and encrypt documents for the associated Contact.<br>sity Consortium Certification Authority |  |  |

2) กด Add Contacts to List of Trusted Identities...

| Import Contact Settings                                                                                                    | × |
|----------------------------------------------------------------------------------------------------|---|
| Certificate Details<br>Subject: Thai University Consortium Certification Authority<br>Issuer: Thai University Consortium Certification Authority<br>Usage: Digital Signature, Sign Certificate (CA), Sign CRL<br>Expiration: 25-Mar-30.8:30:17 PM |   |
| Trust Policy Restrictions A certificate used to sign a document must either be designated as a trust anchor or                                                                                                    |   |
| chain up to a trust anchor in order for signature validation to succeed. Revocation checking is not performed on or above a trust anchor.                                                                                                    |   |
| <ul> <li>Signed documents or data</li> <li>Certified documents</li> <li>Dynamic content</li> <li>Embedded high privilege JavaScript</li> <li>Privileged system operations (networking, printing, file access, etc.)</li> </ul>                    |   |
| Certificate Details<br>Help 3 OK Cancel                                                                                                    |   |

3) **เลือกตามภาพ** แล้วกด **OK** 

| nport Complete          |           |    |  |
|-------------------------|-----------|----|--|
| Import details:         |           |    |  |
| 1 issuer certificate(s) | imported. |    |  |
|                         |           |    |  |
|                         |           |    |  |
|                         |           |    |  |
|                         |           |    |  |
|                         | 4         | ОК |  |
|                         |           |    |  |

4) กด **OK** 

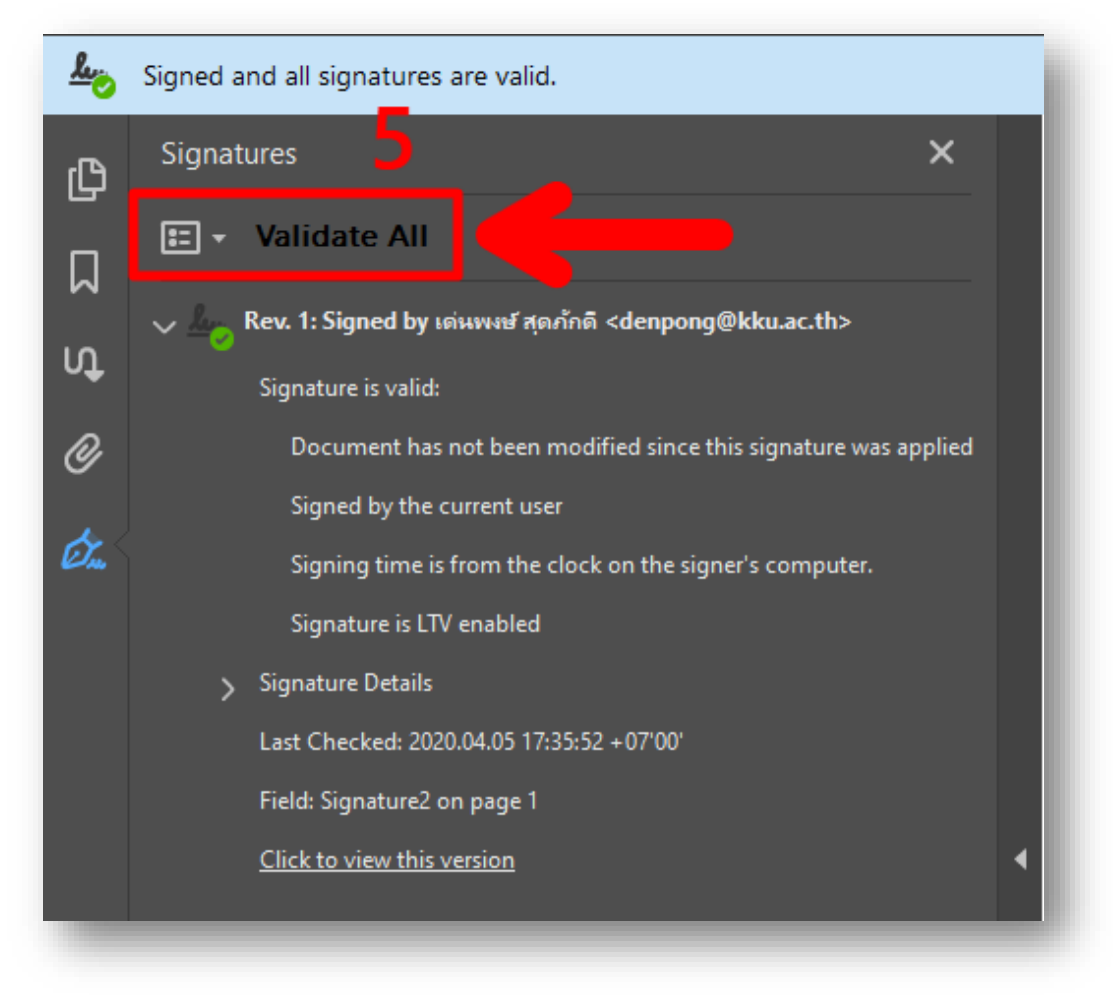

5) กด Validate All แล้วหามีสัญลักษณ์สีเขียวขึ้น แสดงว่าดำเนินการถูกต้อง

## ขั้นตอนที่ 3 ติดตั้งลายมือชื่อดิจิทัลที่เครื่องคอมพิวเตอร์

(ดำเนินการเพียงครั้งเดียวในแต่ละเครื่อง)

ขั้นตอนนี้เป็นการติดตั้งลายมือชื่อที่ท่านได้รับจากมหาวิทยาลัย โดยท่านจะได้รับไฟล์ (.p12) และ Password สำหรับติดตั้งลายมือชื่อ ให้ Save ไฟล์ไว้ในเครื่องคอมพิวเตอร์ แล้วดำเนินการตามลำดับดังต่อไปนี้

| 1                                    |                          |
|--------------------------------------|--------------------------|
| Install PFX                          | enpongkku.<br>hth-en.p12 |
| Open                                 |                          |
| <ul> <li>Move to OneDrive</li> </ul> |                          |
| Edit with Notepad++                  |                          |
| 😌 Scan with Windows Defender         |                          |
| 🖻 Share                              |                          |
| Open with                            | $\rightarrow$            |
| Give access to                       | $\rightarrow$            |
| Ip and Share (WinZip Express)        |                          |
| 🔍 WinZip                             | >                        |
| Restore previous versions            |                          |
| Send to                              | >                        |
| Cut                                  |                          |
| Сору                                 |                          |
| Create shortcut                      |                          |
| Delete                               |                          |
| Rename                               |                          |
| Desperies                            |                          |
| Vironemies -                         |                          |

1) Double Click หรือ คลิกขวา แล้วกด Install PFX

| S. | Certificate Import Wizard                                                                                                    |    |
|----|----------------------------------------------------------------------------------------------------|----|
|    | Welcome to the Certificate Import Wizard                                                                                                    |    |
|    | This wizard helps you copy certificates, certificate trust lists, and certificate revocation<br>lists from your disk to a certificate store.                                                                                                    |    |
|    | A certificate, which is issued by a certification authority, is a confirmation of your identity<br>and contains information used to protect data or to establish secure network<br>connections. A certificate store is the system area where certificates are kept. |    |
|    | Store Location <ul> <li>Ourrent User</li> </ul>                                                                                                    |    |
|    | O Local Machine                                                                                                    |    |
|    | To continue, click Next.                                                                                                    |    |
|    |                                                                                                    |    |
|    | 2                                                                                                    |    |
|    | Next Canc                                                                                                    | el |

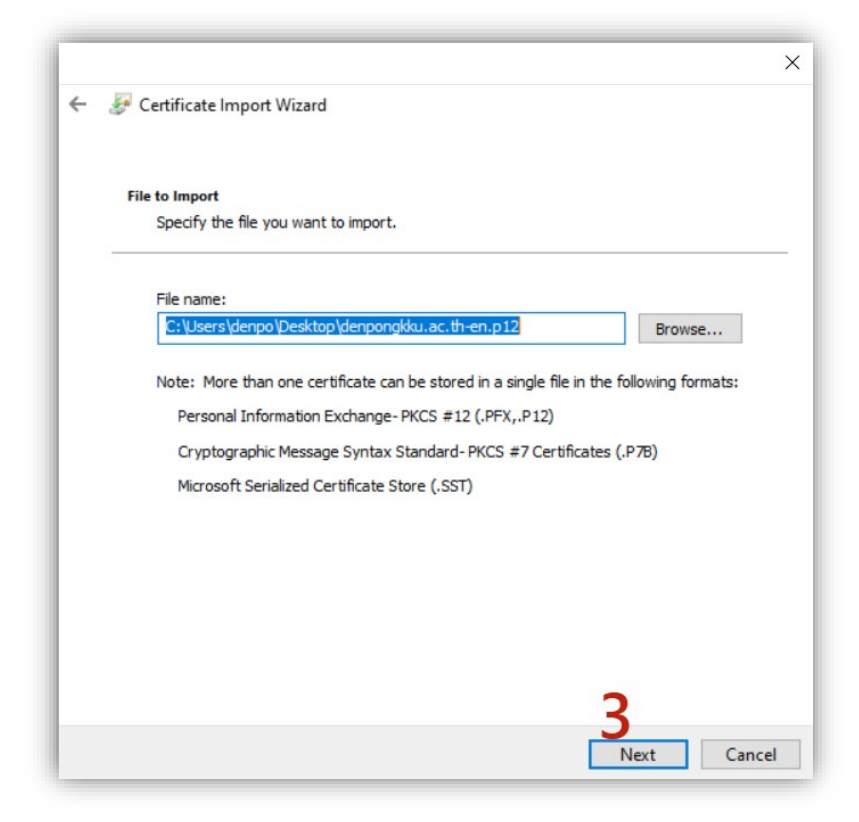

3) กด Next

| F Certificate Import Wizard                                                                                                    |
|----------------------------------------------------------------------------------------------------|
| Private key protection                                                                                                    |
| To maintain security, the private key was protected with a password.                                                                       |
| Type the password for the private key.                                                                                                    |
| Password:                                                                                                    |
| 4                                                                                                    |
| Display Password                                                                                                    |
| Import options:                                                                                                    |
| Enable strong private key protection. You will be prompted every time the private key is used by an application if you enable this option. |
| Mark this key as exportable. This will allow you to back up or transport your<br>keys at a later time.                                     |
| Protect private key using virtualized-based security(Non-exportable)                                                                       |
| Include all extended properties.                                                                                                    |
| <b></b>                                                                                                    |

- 4) **ใส่ Password** ที่ได้รับ
- 5) กด **Next**

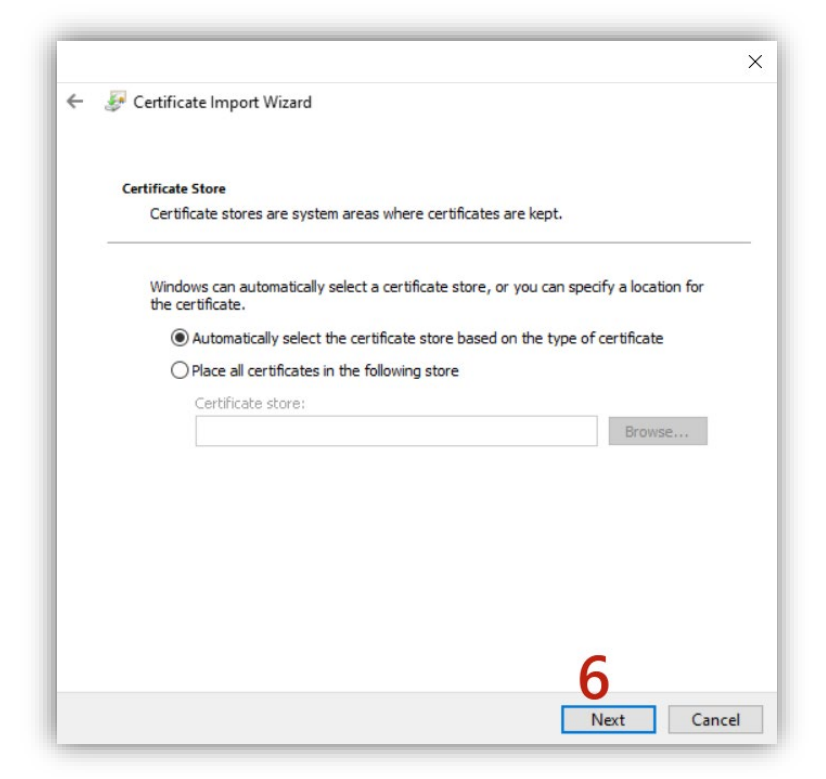

6) กด **Next** 

| Completing           | the Certificate Import Wizard                   |
|----------------------|-------------------------------------------------|
| The certificate will | be imported after you dick Finish.              |
| You have specified   | the following settings:                         |
| Certificate Store    | Selected Automatically determined by the wizard |
| File Name            | C:\Users\denpo\Desktop\denpongkku.ac.th-en.p12  |
|                      |                                                 |
|                      |                                                 |
|                      |                                                 |
|                      |                                                 |
|                      |                                                 |

7) กด **Finish** 

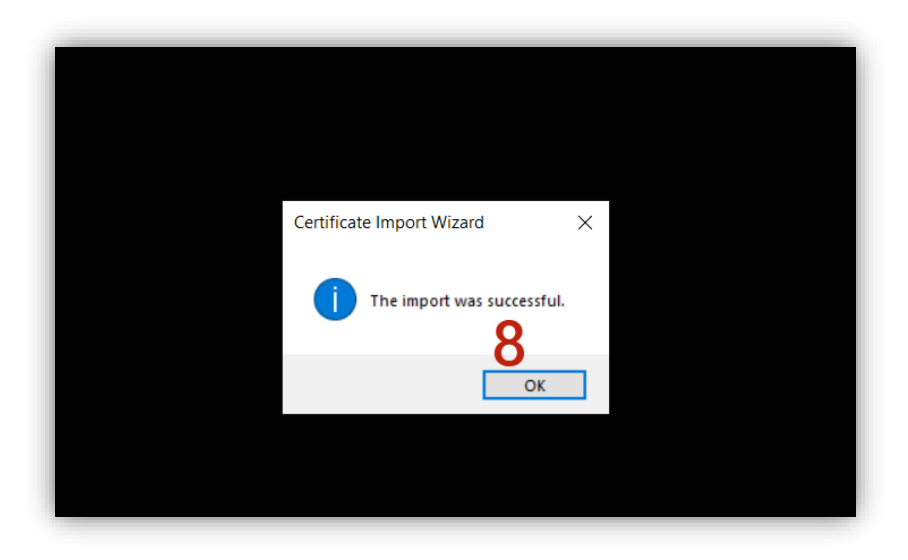

แสดงว่าได้ติดตั้งลายมือชื่อของท่านที่เครื่องคอมพิวเตอร์ เรียบร้อยแล้ว พร้อมสำหรับการนำไปใช้ในการลงนาม ดิจิทัลในเอกสารอิเล็กทรอนิกส์ต่อไป

8) กด **OK**